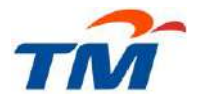

# TM SUPPLIER REGISTRATION RENEWAL VIA SUPPLIER SELF-SERVICE (SUS) PORTAL USER GUIDE

#### PEMBAHARUAN PENDAFTARAN PEMBEKAL TM MELALUI SUPPLIER SELF-SERVICE (SUS) PORTAL PANDUAN PENGGUNA

#### Getting Started – Step by Step Guide to Supplier Registration Renewal via SUS Portal Persediaan Untuk Bermula – Panduan langkah demi langkah untuk Pembaharuan Pendaftaran Pembekal melalui SUS Portal

TM Supplier Registration has a validity of two (2) years. You will be sent reminder email generated by the system to do Registration Renewal two (2) months, one (1) month and two (2) weeks before your registration expiry. Pendaftaran Pembekal TM mempunyai tempoh sah selama dua (2) tahun. Emel peringatan untuk melakukan Pembaharuan Pendaftaran akan dihantar oleh sistem dua (2) bulan, satu (1) bulan dan dua (2) minggu sebelum tamatnya pendaftaran anda.

Registration Renewal can be done in SUS Portal which is accessible via TM Corporate website: Pembaharuan Pembekal boleh dilakukan di dalam SUS Portal yang boleh diakses melalui laman web Korporat TM:

http://www.tm.com.my

#### Path:

Laluan:

About TM - > Doing Business With TM -> Supplier Relationship Management - > Supplier Self Service (SUS) - > Go to SUS Portal

To enable renewal registration, please ensure your Profile Status under Additional Company Data is 'Current', you have completed last two years Audited Reports & Financial Statement upload and signed and upload Appendix D. All information is completed and most recent ones and your registration expiry is within 60 (sixty) days or registration already expired. Renewal earlier than 60 (sixty) days from expiry date is not possible.

Untuk membolehkan pembaharuan pendaftaran, sila pastikan 'Profile Status' di bawah 'Additional Company Data' adalah 'Current', anda sudah melengkapkan Laporan Teraudit & Penyata Kewangan untuk dua tahun terkini dimuat naik dan 'Appendix D' ditandatangani dan dimuat naik. Semua maklumat dilengkapkan dan paling terkini dan tarikh tamat pendaftaran anda adalah dalam masa 60 (enam puluh) hari atau pendaftaran sudah pun tamat. Pembaharuan lebih awal daripada 60 (enam puluh) hari dari tarikh tamat pendaftaran tidak boleh dilakukan.

You are now ready to start. Anda kini sudah bersedia untuk bermula.

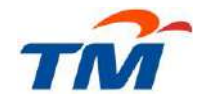

### Step 1: Access the SUS Portal

Langkah 1: Akses Pautan SUS Portal

#### Go to **Supplier Self-Service** screen via TM Corporate website: Layari skrin **Supplier Self-Service** melalui laman web Korporat TM: http://www.tm.com.my

Select:

Pilih:

#### About TM - > Doing Business With TM -> Supplier Relationship Management

|                                                                        |                                                                                             | Nesd Help?                                                                       | Q.                                        |
|------------------------------------------------------------------------|---------------------------------------------------------------------------------------------|----------------------------------------------------------------------------------|-------------------------------------------|
|                                                                        | TM > Doing Business With TM ><br>Supplier Self Service (SUS)                                | Supplier Self Service (SUS)                                                      |                                           |
|                                                                        | Doing                                                                                       | SUS allows registered TM s supplier to interact electr                           | ronically with TM with purposi            |
| My Home                                                                | Business                                                                                    | View<br>Purchase e-Instituting a-Bidding                                         | View Update<br>Payment Dismpany<br>Status |
| My Office                                                              | With TM                                                                                     |                                                                                  |                                           |
| Shop<br>Events                                                         | > Supplier Relationship                                                                     | * Perform <u>First Time Login 💷</u> * Go to <u>SUS Portal</u>                    | <u>Ç</u> ı                                |
| Online Heln                                                            | Management                                                                                  | User Guides / How to:                                                            | Untine Demo Video                         |
| Bill Payment                                                           | Registration of Supplier (ROS)<br>Supplier Self Service (SUS)<br>FAQs                       | Create Briline Invoice & Credit Memo     Update Company Information              | 0                                         |
| TM Rewards                                                             | Supplier Enquiry Form (SEF)<br>Goods & Services Tax (GST)<br>Supply, Logistic and Inventory | 4. <u>Process Purchase Order Response (POR)</u><br>5. <u>New Offline Reports</u> | (3)                                       |
| Terms & Conditions                                                     | Management Systems (SLIMS)                                                                  | 6. <u>Participate in RF0</u>                                                     | •                                         |
| Privacy Notice                                                         | > Tender Notices                                                                            | 7. Renew Supplier Redistration                                                   |                                           |
| 🧐 🞯 👪 💟                                                                | > Vendor Development<br>Program (VDP)                                                       | 8. <u>Update GST Info</u><br>9. e-Invoicing Mandatory Supporting Document        |                                           |
| yright © 2016 Telekom Melaysie Bernad<br>(1987sD-PLaul, ROHTS RESERVED | > Ethics & Integrity                                                                        | 10 SRM e-involuing Brochure (Progressive Payment)                                | E.                                        |

#### Click on the link: *Klik pada pautan:*

Supplier Self Service (SUS)

Then select: Kemudian pilih: Go to SUS Portal

Or you can directly access the SUS Portal link with this URL: Atau anda boleh terus mengakses pautan SUS Portal melalui URL ini: https://gems-srm.tm.com.my/irj/portal

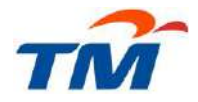

#### Step 2: Login to Supplier Self-Service (SUS) Portal

Langkah 2: Log masuk ke Portal 'Supplier Self-Service' (SUS)

Click on the link given in the step above and you will be directed to the Supplier Self-Service (SUS) Portal as below:

Klik pada pautan yang diberikan dalam langkah di atas dan anda akan dibawa ke 'Portal Supplier Self-Service' (SUS) seperti di bawah:

| EFFICIENT<br>CEKAP RAST<br>NATION                                       | TM GEMS SRM<br>SUPPLIER SELF SERVICE (SUS)                                                                                                    |
|-------------------------------------------------------------------------|----------------------------------------------------------------------------------------------------|
| SL-SERVE<br>BERS<br>BERS<br>BERS<br>BERS<br>BERS<br>BERS<br>BERS<br>BER | User ID * Password * Log on 1. Forgot Password? Click Get Support 2. First Time User? Click First Time Login 3. Any Enquiry? Click Supplier Enquiry Form |
| NAME DIT ( COL THY                                                      |                                                                                                    |

Enter the new User ID and Password and click Log on. Masukkan ID Pengguna dan Kata Laluan dan klik Log on.

#### Note:

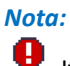

If you forgot your password and you are still using the same user ID and e-mail, you can reset the password by clicking the Get Support link. Else, if you don't remember the user ID & password or don't have the user ID & password, please contact our SRM Helpdesk by filling in <u>Supplier Enquiry Form</u> at TM website. Jika anda terlupa kata laluan anda dan anda masih menggunakan ID pengguna dan e-mel yang sama, anda boleh reset kata laluan dengan mengklik pautan Get Support. Jika tidak, sekiranya anda terlupa ID pengguna & kata laluan atau tidak ada langsung ID pengguna & kata laluan, sila hubungi SRM Helpdesk kami dengan mengisi <u>Supplier Enquiry Form</u> di laman web TM.

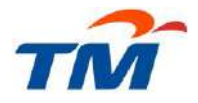

## Step 3: Do Registration Renewal

Langkah 3: Lakukan Pendaftaran Pembekal

If your Supplier Registration is already expired, you will see this kind of lock screen. Don't worry because you can still do the renewal process by clicking **Additional Company Data**.

Jika Pendaftaran Pembekal anda sudah tamat, anda akan nampak skrin sekatan seperti berikut. Jangan risau kerana anda masih boleh melakukan proses pembaharuan dengan mengklik **Additional Company Data**.

| Welcome Mr. Mohd Shahrulnizam Mansho   |                                                                                                    | tiels   Loa.of TM       |
|----------------------------------------|----------------------------------------------------------------------------------------------------|-------------------------|
| Search                                 | Advanced Securit                                                                                                    | Announcement            |
| Supplier Self-Service Rissand Auctions | s Online Payment Offline Reports                                                                                                    |                         |
| Supplier Self-Service Additional Compa | anv Data   Tax Invoice Report   Serial Number Report                                                                                                    |                         |
| Supplier Self-Service                  |                                                                                                    | History, Deck Forward 🗐 |
| Portal Favorites                       | Your company is lacked                                                                                                    |                         |
| There are no items to display          | Your company is locked                                                                                                    |                         |
|                                        | Your company has been looked by a system administrator; this means you cannot use the system at the moment.<br>If you wish to change this, contact your system administration team. |                         |

#### Note: (Nota:)

A

Registration renewal cannot be done without completing Appendix D first. Pembaharuan pendaftaran tidak dapat dibuat tanpa melengkapkan Appendix D terlebih dahulu.

| Welcome Mr. PERNIAG   | AAN ALAT TULIS RA  |                                                                               | MAN MINH                                                                             |                                                       |                   |                           |
|-----------------------|--------------------|-------------------------------------------------------------------------------|--------------------------------------------------------------------------------------|-------------------------------------------------------|-------------------|---------------------------|
|                       | Search             | Advanced Search                                                               |                                                                                      |                                                       |                   |                           |
| Supplier Self-Service | RFx and Auctions   | Online Payment                                                                | Offline Reports                                                                      |                                                       |                   |                           |
| Supplier Self-Service | Additional Company | Data   Tax Invoid                                                             | ce Report   Serial Nu                                                                | mber Report   Stat                                    | tement of Account |                           |
| Additional Company Da | ita                |                                                                               |                                                                                      |                                                       |                   |                           |
| Portal Favorites      |                    | Please complete A                                                             | Appendix D before subn                                                               | nitting (Attachment).                                 |                   |                           |
|                       |                    |                                                                               | al Company                                                                           | v Data                                                |                   |                           |
|                       |                    | Supplier Detail                                                               | 2.000                                                                                |                                                       |                   |                           |
|                       |                    | Supplier Name: PE<br>Profile Status: Cu                                       | ERNIAGAAN ALAT                                                                       | TULIS RAHMAT                                          |                   |                           |
|                       |                    | Vendor Informati                                                              | ion                                                                                  |                                                       |                   |                           |
|                       |                    | Supplier Re                                                                   | gistration Suppli                                                                    | er Profile Comp                                       | pany Type Mar     | hagement Shareholder Info |
|                       |                    | Certification I<br>Date Registe<br>Waived Fee:<br>Reference N<br>Block Reason | no: 1000034577<br>r: 20.032009<br><br>o:<br>95 Total Block<br>e Supplier Certificate | Expire Date:<br>Receipt No:<br>- Registration Expired | 19.03.2011        | ₩ Renewal Registration    |

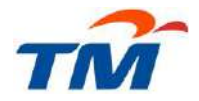

Note: (Nota:)

Renewal Registration link only can be clicked sixty (60) days before Expire Date. Renewal cannot be done earlier than that. Additionally, to enable renewal registration, please ensure your **Profile Status** under **Additional Company Data is 'Current'**, you have **completed last two years Audited Reports & Financial Statements together with Appendix D upload and all information update**, registration expiry is within 60 (sixty) days or registration already expired.

Pautan 'Renewal Registration' hanya boleh diklik enam puluh (60) hari sebelum Tarikh Tamat. Pembaharuan tidak boleh dibuat lebih awal dari itu. Untuk membolehkan pembaharuan pendaftaran, sila **pastikan 'Profile Status' di bawah 'Additional Company Data' adalah 'Current'**, anda sudah **melengkapkan muat naik Laporan Teraudit & Penyata Kewangan dua tahun terkini berserta dengan Appendix D dan semua kemaskini maklumat, tempoh pendaftaran akan tamat dalam tempoh 60 (enam puluh) hari atau pun pendaftaran sudah tamat**.

#### Note: (Nota:)

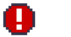

If you see Appendix D error message: Jika anda melihat mesej kesalahan Appendix D:

Please complete Appendix D before submit (Attachment).

#### Additional Company Data

Supplier Detail

Please scroll down to **Attachment section** and download TM Integrity Pledge – APPENDIX D, fill and company director to sign it and upload the Appendix D. Make sure to rename the signed APPENDIX D into **APPENDIX\_D\_LATEST.pdf** (without any space) before uploading it.

Sila skrol ke bawah ke bahagian '**Attachment**' dan muat turun TM Integrity Pledge – APPENDIX D, isikan dan ditanda tangan oleh pengarah syarikat, dan muat naik Appendix berkenaan. Pastikan APPENDIX D berkenaan dinamakan semula sebagai **APPENDIX\_D\_LATEST.pdf** (tanpa sebarang jarak) sebelum dimuatnaik.

| tachment                 |          |        |   |                  |          |
|--------------------------|----------|--------|---|------------------|----------|
| Original Document        |          |        | Т | be Approved by P | urchaser |
| File Name                |          |        |   | File Name        |          |
|                          |          |        |   |                  |          |
|                          |          |        |   |                  |          |
|                          |          |        |   |                  |          |
|                          | Browse   | Upload |   |                  |          |
| TM Integrity Pledge - AP | PENDIX D |        |   |                  |          |
| SRM Terms & Condition    | l        |        |   |                  |          |

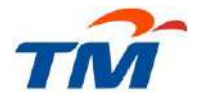

The details steps to upload Appendix D and update company information can be referred to user guide number 3 at TM website -> About TM -> Doing Business With TM -> Supplier Relationship Management -> Supplier Self Service (SUS). Additional documents such as latest company profile, latest bank statement, latest Annual Return and latest two years Audited Report & Financial Statements for SDN BHD and BHD company are also required to be uploaded.

Langkah terperinci untuk memuat naik Appendix D dan mengemaskini maklumat syarikat boleh dirujuk di dalam **panduan nombor 3 di laman web TM -> About TM -> Doing Business With TM -> Supplier Relationship Management - > Supplier Self Service (SUS). Dokumen-dokumen tambahan seperti profail syarikat terkini, penyata bank terkini, Penyata Tahunan (Annual Return) terkini dan Laporan Teraudit & Penyata Kewangan untuk dua tahun terkini berturut-turut untuk syarikat SDN BHD & BHD juga diperlukan untuk dimuat naik.** 

#### Under Supplier Registration tab, click Renewal Registration.

Di bawah tab Supplier Registration, klik Renewal Registration.

| Welcome Mr. Mohd Sha   | hruinizam Manshor    |                                                                                                    |
|------------------------|----------------------|----------------------------------------------------------------------------------------------------|
|                        | Search Adv           | anced Search                                                                                                    |
| Supplier Self-Service  | REx and Auctions     | Online Payment Offline Reports                                                                                                    |
| Supplier Self-Service  | Additional Company E | ata Tax Invoice Report   Serial Number Report                                                                                                    |
| Additional Company Dat | ta .                 |                                                                                                    |
| Portal Favorites       |                      |                                                                                                    |
| There are no items to  | display              | Additional Company Data                                                                                                    |
|                        | S                    | ıpplier Detail                                                                                                    |
|                        | s<br>F<br>V          | uppier No: 1100889<br>uppier Name: MRSCLEAN EXPRESS<br>rofile Status: Current<br>endor Information<br>Supplier Registration Supplier Profile Company Type Management Shareholder Info Additional Info Bank Details<br>Certification no: 1029008466<br>Date Register: 09.04.2014 Expire Date: 08.04.2016 @OO Renewal Registration<br>Waiwed Fee Receipt No: 03713631<br>Reference No:<br>Block Reason: 95 Total Block - Registration Expired<br>@ Generate Supplier Certificate |

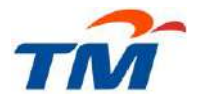

**Company Undertaking & Declaration of Independency for TM's Business Partner** will be prompted. Please read through the terms before agreeing with the declaration.

**"Company Undertaking & Declaration of Independency for TM's Business Partner"** akan dipaparkan. Sila baca sepenuhnya terma berkenaan sebelum bersetuju dengan perakuan ini.

|     | RFx and Auctions  | Online Pa                                                                                                    | ayment                                                                                                    | Offline Reports                                                                                                    |                                                                                                    |                                                                                               |                                                                                                    |                                                                                                    |  |
|-----|-------------------|----------------------------------------------------------------------------------------------------|----------------------------------------------------------------------------------------------------|----------------------------------------------------------------------------------------------------|----------------------------------------------------------------------------------------------------|-----------------------------------------------------------------------------------------------|----------------------------------------------------------------------------------------------------|----------------------------------------------------------------------------------------------------|--|
| A   | dditional Company | yData   ⊺                                                                                                    | Tax Invoice                                                                                                    | Report   Ser                                                                                                    | ial Number Repo                                                                                                    | t   Sta                                                                                       | atement of Account                                                                                                    |                                                                                                    |  |
| ata |                   | Company<br>I hereby so<br>i. That th<br>party (i<br>compa<br>ii. That th<br>investig<br>authori<br>and/or                   | r Underta<br>plemnly dec<br>inclusive bu<br>niclusive bu<br>niclusive | king & Decla<br>king & Decla<br>clare:<br>y is not under cr<br>ut not limited to t<br>of law for offeno<br>y shall make an<br>rge/conviction/for<br>enforcement ag<br>t relating to crim | ration of Inde<br>minal investigation<br>he authorities and<br>es and/or miscor<br>ANNUAL declara<br>und guilty by any<br>encies and/or ott<br>inal or integrity is          | n/charge<br>/or enfor<br>duct rela<br>tion that<br>third part<br>er compa<br>sue;             | atement of Account<br>ncy for TM's Bu<br>e/conviction/found g<br>reement agencies a<br>ating to criminal or ir<br>the company is not<br>ty (inclusive but not<br>anies) court of law f | siness Partner<br>uilty by any third<br>nd/or other<br>ntegrity issue;<br>under criminal<br>limited to the<br>for offences |  |
|     |                   | <ul> <li>iii. That th<br/>commu<br/>shareh<br/>(inclusi<br/>court o</li> <li>iv. That ar<br/>(either<br/>against</li> </ul> | e Company<br>unication if<br>older is un-<br>ive but not<br>of law for off<br>ny failure by<br>failed to not<br>t the Comp                                                                                                    | y shall immediat<br>the Company, it<br>der criminal inve-<br>limited to the au<br>fences and/or m<br>y the Company<br>otify or delayed t<br>pany in accordar                             | ely within a reaso<br>s' Employees, its'<br>stigation/charge/<br>thorities and/or el<br>isconduct relating<br>of to make any de<br>o notify), may givio<br>ce with TM's poli | nable pe<br>agents,<br>conviction<br>forceme<br>to crimir<br>claration<br>e right to<br>ties; | eriod notify and infor<br>its' representative,<br>n/found guilty by an<br>ent agencies and/or<br>nal or integrity issue<br>n (or false declaratio<br>TM impose any con                 | m TM by a written<br>or any of its'<br>y third party<br>other companies)<br>e;<br>n) or notification<br>nsequence action   |  |
|     |                   | Yes I ca<br>Yes I ca<br>No. Ple                                                                                             | onfirm that<br>onfirm that<br>ease specify<br>BACK                                                                                                    | the above decla<br>I will abide by th<br>y:                                                                                                    | ration in(i) above<br>e undertakings ir                                                                                                    | is true, v<br>(ii), (iii) a                                                                   | valid and binding on<br>and (iv) above.                                                                                                    | me.                                                                                                    |  |

**TM Integrity Pledge by TM Business Partner** will appear after you agreed with the Company Undertaking & Declaration. Please read through the Integrity agreement and declaration before entering the particulars of company's Managing Director or Chief Executive Officer as a sign of acceptance.

**"TM Integrity Pledge by TM Business Partner"** akan muncul selepas anda bersetuju dengan "Company Undertaking & Declaration". Sila baca sepenuhnya perjanjian Integriti berkenaan dan perakuan sebelum memasukkan maklumat Pengarah Urusan syarikat atau Ketua Pegawai Eksekutif sebagai tanda persetujuan.

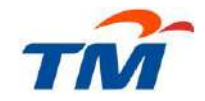

| and the second second second second second second second second second second second second second second second |                                                                                                    |                                                           |      | History, Bask Ferword |
|----------------------------------------------------------------------------------------------------|----------------------------------------------------------------------------------------------------|-----------------------------------------------------------|------|-----------------------|
| Executien E =                                                                                                    | l<br>The second second second second second second second second second second second second second second second se |                                                           | 2-12 |                       |
| e are no iterrs to display                                                                                       | INTEGRITY PACT                                                                                                    |                                                           |      |                       |
|                                                                                                    |                                                                                                    |                                                           | 41   |                       |
|                                                                                                    | - m                                                                                                    | B AA I                                                    |      |                       |
|                                                                                                    |                                                                                                    |                                                           |      |                       |
|                                                                                                    |                                                                                                    |                                                           | 1    |                       |
|                                                                                                    | ~~                                                                                                    |                                                           |      |                       |
|                                                                                                    | TM                                                                                                    |                                                           |      |                       |
|                                                                                                    |                                                                                                    | APPENDIX C                                                |      |                       |
|                                                                                                    | INTEGRITY P                                                                                                    | EDGE BY TH BUSINESS PARTNERS                              |      |                       |
|                                                                                                    | No. of the second                                                                                                    |                                                           |      |                       |
|                                                                                                    | 1   hereby declars that   or a                                                                                       | ny individual(e) represention this Company (induction     |      |                       |
|                                                                                                    | employees, agents and/or subc                                                                                        | ontractors and representatives who are engaged directly   |      |                       |
|                                                                                                    | in any Telekom Malaysia Berh                                                                                         | ad's procurement activities) shall not offer or give any  |      |                       |
|                                                                                                    | bribes to any director, employe                                                                                      | e, agent, contractor, subcontractor and/or representative |      |                       |
|                                                                                                    | of Tolokom Malaysia Borhad an                                                                                        |                                                           |      |                       |
|                                                                                                    | of Telekom Malaysia Berhad an<br>to as "TM") or any other individ                                                    | lual(s) having interest in TM's procurement activities as |      |                       |

#### Use inner page scroll to read the entire agreement and use outer scroll to find the acceptance section.

Gunakan skrol di sebelah dalam paparan untuk membaca keseluruhan perjanjian dan gunakan skrol di sebelah luar paparan untuk ke bahagian penerimaan.

|                                                                                                    | ^ | ^ |
|----------------------------------------------------------------------------------------------------|---|---|
| <li>Lodge a report to the Malaysian Anti-Corruption Commission (MACC)'s office or<br/>at the nearest police station.</li>                                                                                                    |   |   |
| 4. The Company hereby represents that its signatory to this declaration is fully authorzed to sign on the Company's behalf. Where applicable and upon request by TM, a copy of the requisite lefter of authorzation and beard resolution, shall be forwarded by the Company to TM upon the execution of this declaration. |   |   |
|                                                                                                    | E |   |
|                                                                                                    | * |   |
|                                                                                                    |   |   |
| I koroky sociale and attim that I am autorized to male this doctarization on the Company's benaf to comply with TW Integrity Agreement. Particulars of Managing Director/Chief Executive Officer: Name: * NRIC/Pasport: * NRIC/Pasport: *                                                                                 |   |   |
| Company Name. *                                                                                                    |   |   |
| ACCEPT BACK *Regured Entry                                                                                                    |   |   |
| ACCEPT BACK *Request Entry                                                                                                    |   |   |

Click ACCEPT to proceed after completing the particulars. Klik ACCEPT untuk meneruskan selepas melengkapkan semua maklumat.

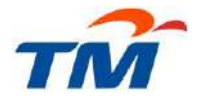

To pay renewal fee at **TMpoint**, please **print and bring** this renewal slip to any nearest TMpoint. <u>Click here</u> to view list of TMpoint. Full barcoded slip is different from one supplier to another.

Untuk membayar bayaran pembaharuan di **TMpoint**, sila **cetak dan bawa** slip pembaharuan ini ke mana-mana TMpoint yang terdekat. <u>Klik di sini</u> untuk melihat senarai TMpoint. Slip penuh dengan kod bar adalah berbeza dari satu pembekal dengan pembekal yang lain.

#### Note:

# Nota:

Payment methods accepted at TMpoint are by cash, locally-issued cards, banker's cheque or bank draft. *Kaedah pembayaran yang diterima di TMpoint ialah tunai, kad-kad yang dikeluarkan di Malaysia, cek bank atau draf bank.* 

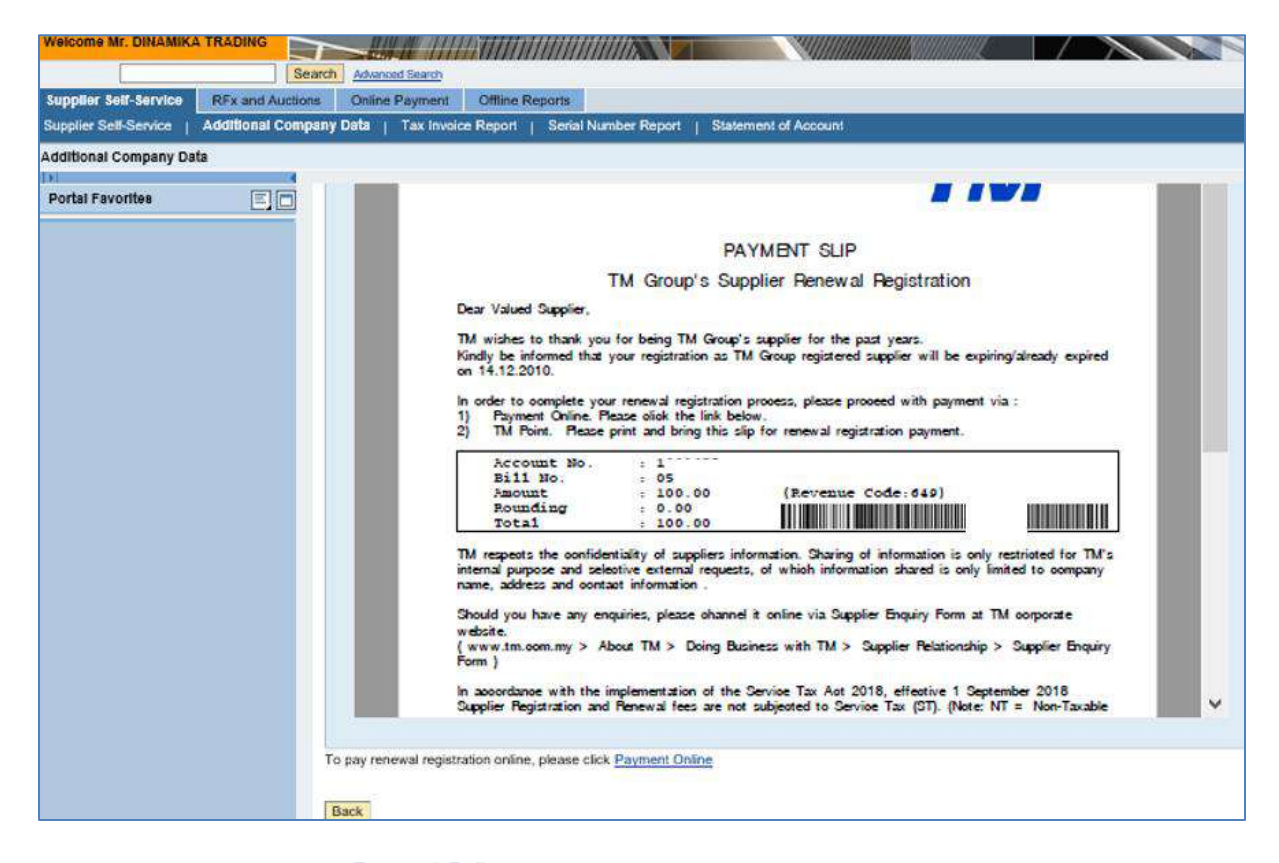

To pay renewal online, click Payment Online if you wish to pay via SUS Portal. After clicking Payment Online, screen like this will appear. Click Submit.

Untuk membayar pembaharuan atas talian, klik **Payment Online** jika anda memilih untuk membayar melalui SUS Portal. Selepas mengklik Payment Online, skrin seperti di bawah akan muncul. Klik Submit.

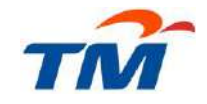

| Welcome Mr. DINAMIKA                                                                          | TRADING                                      |                                                                                                    |                                                                                                    |                                                                                                    |              |                  |  |
|-----------------------------------------------------------------------------------------------|----------------------------------------------|----------------------------------------------------------------------------------------------------|----------------------------------------------------------------------------------------------------|----------------------------------------------------------------------------------------------------|--------------|------------------|--|
| Supplier Self-Service                                                                         | RFx and Auctions                             | Online Payment<br>y Data   Tax Invoice                                                                                                    | Offline Reports                                                                                                    | ial Number R                                                                                                   | eport   Stat | ement of Account |  |
| Supplier Self-Service<br>Supplier Self-Service  <br>Additional Company Da<br>Portal Favorites | REx and Auctions<br>Additional Company<br>ta | Online Payment Data   Tax Invoice Online Payment Gross Amount: Tax Amount: Rounding Amount: Amount: Supplier Number: Reference Type: Submit NSCLAIMER The event of any fraucis revoke your Supplier you are using internet or Internet Explorer (IE | Offline Reports Report   Ser Contemport Report   Ser Contemport Report   Ser Contemport Report   Ser Contemport Report   Ser Contemport Report   Ser Contemport Report   Ser Contemport Report   Ser Contemport Contemport Report   Ser Contemport Report   Ser Contemport Report Report   Ser Contemport Report   Ser Contemp | 100.00 MYP<br>0.00 MYP<br>0.00 MYP<br>100.00 MYP<br>100.00 MYP<br>100.00 MYP<br>100.00 MYP<br>ease enable to a | eport   Stat | ement of Account |  |
|                                                                                               | B                                            | locker" in the IE interne                                                                                                    | et Options <u>Click</u>                                                                                                    | here for guide                                                                                                 | 4            |                  |  |

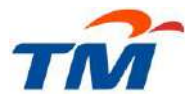

TM Payment Gateway page will appear in a new Window. Please follow the screen instruction for your preferred payment method.

Paparan TM Payment Gateway akan dikeluarkan di dalam Tetingkap yang baru. Sila ikuti arahan skrin untuk pilihan kaedah bayaran anda.

| 7 Adı | ditional | https<br>Compa | ://oses.tm.c<br>ny Data - Gf | om.my/ | oses/ReqPay | Gateway ×                                | - M |
|-------|----------|----------------|------------------------------|--------|-------------|------------------------------------------|-----|
| File  | Edit     | View           | Favorites                    | Tools  | Help        |                                          |     |
|       |          |                |                              |        | TM          | C Hife<br>Made<br>Easier Payment Gateway |     |
|       |          |                |                              |        |             | Payment Details                          |     |
|       |          |                |                              |        |             | Amount MYR100.00                         |     |
|       |          |                |                              |        |             | Payment Method                           |     |
|       |          |                |                              |        |             | Online Banking Credit / Debit Card       |     |
|       |          |                |                              |        |             |                                          |     |
|       |          |                |                              | 1      |             | 20 H L 20 10 2                           |     |
|       |          |                |                              |        |             | VISA SecureCode VISA Checkout            |     |
|       |          |                |                              |        |             |                                          |     |

In the same time, a copy of email notification will be sent to your MD/CEO email address after accepting TM Integrity Pledge.

Dalam masa yang sama, satu salinan emel makluman akan dihantar kepada alamat emel MD/CEO anda selepas penerimaan TM Integrity Pledge.

Payment is successful if payment status appeared is **Captured** and payment receipt can be generated by clicking link "Click Here to View Official Receipt". Registration period will be updated for another two (2) years. System will update the renewal at 9am, 12pm, 3pm, 6pm & at midnight.

Pembayaran dikira berjaya sekiranya status bayaran yang dipaparkan ialah **"Captured"** dan resit bayaran boleh dikeluarkan dengan mengklik pautan "Click Here to View Official Receipt". Tempoh pendaftaran akan dikemaskini untuk dua (2) tahun lagi. Sistem akan mengemaskini pembaharuan setiap jam 9 pagi, 12 tengah hari, 3 petang, 6 petang dan pada tengah malam.

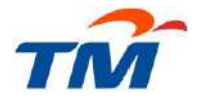

New Registration Acknowledgment can be printed from within SUS Portal after the update times. Click Supplier Self-Service → Additional Company Data and under Supplier Registration, click Generate Supplier Certificate. Perakuan Pendaftaran yang baru boleh dicetak dari dalam SUS Portal selepas masa kemaskini berkenaan. Klik Supplier Self-Service → Additional Company Data dan di bawah Supplier Registration, klik Generate Supplier Certificate.

If all payment methods are not available to use, <u>please email us</u> for bank details to make **MYR 100 renewal payment** via telegraphic transfer or interbank transfer.

Jika semua kaedah pembayaran di atas tidak dapat digunakan, <u>sila emelkan kepada kami</u> untuk maklumat bank bagi **bayaran pembaharuan sebanyak RM 100** melalui pemindahan telegrafik atau pemindahan antara bank.